## POSTUP NA SPRÁVNE ZREALIZOVANIE REGISTRÁCIE CEZ eID

nového používateľ a špecifického aplikačného programu jednotného informačného systému hospodárskej mobilizácie s ochrannou známkou EPSIS<sup>®</sup> JISHM (ďalej len "program EPSIS") za subjekt hospodárskej mobilizácie (ďalej len "subjekt HM") z pôvodného registrovaného používateľ a

alebo

registrácia novej osoby ako nového používateľ a programu EPSIS za nový subjekt HM

## Vytvorenie prístupu cez eID

Na správne zrealizovanie **zmeny používateľa z pôvodného registrovaného používateľa na subjektom HM určeného nového používateľa** programu EPSIS je potrebné vykonať kroky uvedené pod bodmi 1 až 11 tohto postupu.

Ak nedochádza k zmene používateľa, ale ide o registráciu novej osoby ako nového používateľa programu EPSIS za nový subjekt HM (*nemusí ísť o nový subjekt HM, ale môže ísť len o nového používateľa, ktorý nenahrádza žiadneho predchádzajúceho používateľa zo subjektu HM*), tak je potrebné primerane vykonať kroky uvedené pod bodmi 3 až 11 tohto postupu.

 Subjekt HM, resp. určený používateľ programu EPSIS, ktorý má byť zrušený, príp. nová osoba, ktorá sa má stať novým používateľom za subjekt HM, nahlási písomne alebo e-mailom (v oznámení <u>neuvádzajte</u> podrobné osobné údaje len informáciu o mene a priezvisku osoby, ktorá sa má stať novým používateľom, o mene a priezvisku odchádzajúceho používateľa, príp. ich titul a výr. číslo USB tokenu, ak bol pridelený odchádzajúcemu používateľovi) na príslušné ministerstvo alebo ostatný ústredný orgán štátnej správy (ďalej len "príslušný OKR") oznámenie o zmene používateľa v subjekte HM.

Spôsob nahlásenia určuje príslušný OKR.

- Pre obec/mesto, vyšší územný celok, Národnú banku Slovenska a Rozhlas a televíziu Slovenska je príslušným OKR Ministerstvo hospodárstva Slovenskej republiky (ďalej len "MH SR").
- > Pre okresný úrad je príslušným OKR Ministerstvo vnútra Slovenskej republiky.
- Pre Sociálnu poisťovňu je príslušným OKR Ministerstvo práce, sociálnych vecí a rodiny Slovenskej republiky.
- Pre Štátnu pokladnicu je príslušným OKR Ministerstvo financií Slovenskej republiky.
- Pre podnikateľ a je príslušným OKR ten príslušný OKR, ktorý mu vydal rozhodnutie na určenie ako subjekt HM.
- 2. Príslušný OKR na základe oznámenia subjektu HM, resp. používateľa, ktorý má byť vyradený/zrušený, vyradí/zruší pôvodného používateľa subjektu HM v programe EPSIS ako používateľa programu EPSIS, t.j. príslušný OKR spracuje na pôvodného používateľa subjektu HM v programe EPSIS elektronicky kartu NZPU Návrh na zrušenie používateľa.

Ak sa pôvodný používateľ prihlasoval do programu EPSIS cez USB token tak nový používateľ sa bude registrovať do programu EPSIS len cez eID. Zapožičaný USB token je potrebné vrátiť príslušnému OKR, ak nie je jeho vlastníkom samotný subjekt HM. Pri vrátení USB tokenu príslušnému OKR postupujte podľa jeho pokynov. Odporúča sa, aby sa s USB tokenom poslal cez spracovaný odovzdávací protokol alebo iný obdobný dokument potvrdzujúci vrátenie USB tokenu. USB token je potrebné poslať poštou ako poistenú zásielku na max. 120 eur.

Príslušný OKR môže subjektu HM, resp. používateľovi, ktorý nahlasuje zmenu, zaslať usmernenie k registrácii nového používateľa (*v listinnej alebo v elektronickej podobe – je to na príslušnom OKR*).

Zo strany subjektu HM je potrebné, aby sa novo vybraný zamestnanec (subjektom HM určený nový používatel' – zamestnanec subjektu HM) za subjekt HM zaregistroval ako nový používatel' programu EPSIS. Táto osoba sa registruje, je jedno na akom počítači, na

**internetovej stránke** <u>https://www.jishmsr.sk</u>. Cez tlačidlo Registrácia, ktoré sa nachádza vpravo hore v rámci webovej stránky sa realizuje registrácia po výbere <u>spôsobu registrácie</u>.

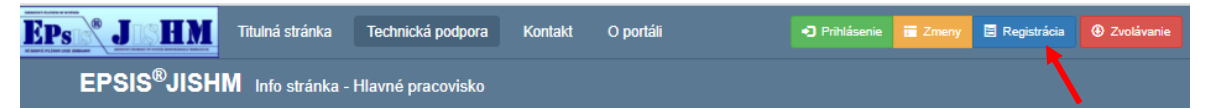

Vyberte si prvú možnosť ako vidíte na nasledujúcom obrázku. Pri registrácii nepotrebujete prihlasovacie údaje pôvodného používateľa. Tie mal pôvodný používateľ skartovať. Ak bol pôvodnému používateľovi pridelený USB token, tak ten má byť vrátený vlastníkovi, ako je uvedené v bode 2 tohto postupu. Pri registrácii potrebujete mať v USB porte počítača zasunutú vlastnú čítačku kariet so správne vsunutou vlastnou eID a poznať svoj BOK. Samozrejme sa očakáva, že už máte na svojom počítači nainštalovanú aj aplikáciu pre eID klienta, príp. ovládač pre čítačku kariet, ak si to čítačka vyžaduje.

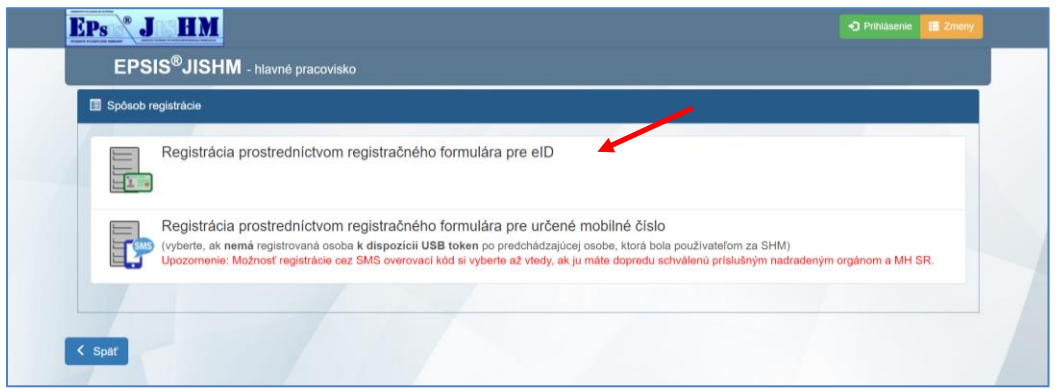

## Registrácia cez eID sa robí overením eID na fyzickú osobu a nie na štatutára!!!

Podrobnosti k registrácii sú podrobne spracované

**KOORDINAČNO - METODICKÉHO** v bode A.2 POKYNU MH SR reg. č. 18675/2019-1020-38305 k zaregistrovaniu nového používateľa, zrušeniu používateľa, zmene používateľa alebo nastaveniu prístupových oprávnení používateľa, prevesenia používateľa v rámci materskej organizácie a podriadených organizačných zložiek a ich prehľadu, alebo nastavenia zdieľania dát na iný subjekt hospodárskej mobilizácie v rámci specifického aplikačného programu Jednotného informačného svstému hospodárskej mobilizácie s ochrannou známkou EPSIS<sup>®</sup> JISHM, ako aj k migrácii ÚSB tokenu do nového MyID 10.0, ktorý je možné si stiahnuť z Info stránky https://www.jishmsr.sk – menu **Technická podpora** – podmenu **Používateľské príručky** (prečítajte si hlavne tie ustanovenia, ktoré sa týkajú samotnej registrácie novej osoby na internetovej stránke). Tento pokyn sa bude ešte prerábať po ukončení procesu prechodu používateľov z USB tokenu na eID, ale základné informácie o registrácii budú zachované.

| EPs J HM                 | Titulná stránka Technická podpora Kontakt O portáli 🕶 Prihlásenie 🚍 Zmeny 📑 Registrácia 🛛 Zvolávanie                                                                                                    |
|--------------------------|----------------------------------------------------------------------------------------------------|
| EPSIS®JISH               | HM Info stránka - Hlavné pracovisko                                                                                                    |
| Oznamy »                 | Používateľské príručky                                                                                                    |
| Videoškolenia »          | Pre používateľov programu EPSIS <sup>®</sup> JISHM sú dostupné na stjahnutie používateľské príručky v rámci uvedeného programu v menu PREDPISY J                                                                                                    |
| Používateľské príručky » | ŠKOLENIA – aplikačná časť PRÍRUČKY POUŽÍVATEĽA – modul Prehľad príručiek (pôvodne sa príručky nachádzali v aplikačnej čas                                                                                                    |
| Najčastejšie otázky »    | <ul> <li>MELODICKE POLINI A OSMERKENIA – modul Prehľad melodických pokytov ). Novým podzvatelom obpolicane pozier obstopni<br/>videoškolenia, ktoré sa nachádzajú na tejlo stránke v rámci menu Videoškolenia alebo v programe EPSIS<sup>®</sup> JISHM v menu PREDPISY A ŠKOLENIJ<br/>– aplikačná časť VIDEOŠKOLENIA – modul Prehľad videoškolení.</li> </ul> |
|                          | Používateľská príručka 🍸 👊                                                                                                    |
|                          | Koordinačno - metodický pokyn<br>MH SR reg. č. 18675/2019-1020-38305                                                                                                    |
|                          | Spôsob prihlasovania do aplikácie EPSIS® JISHM                                                                                                    |

<u>Len pre aktívnych používateľov</u> je tento koordinačno-metodický pokyn taktiež dostupný na stiahnutie aj v programe EPSIS v rámci menu **Predpisy a školenia** – aplikačná časť **Metodické pokyny a usmernenia** - modul **Prehľad metodických pokynov** v rámci záznamu s názvom Karty používateľov (rok/kľúč: 2011/3).

Postupujte krok po kroku a prečítajte si všetky odporúčania na správnu realizáciu registrácie. Ďalšie spresnenia bude mať registrovaná osoba poslané aj v e-mailovej správe hneď po registrácii.

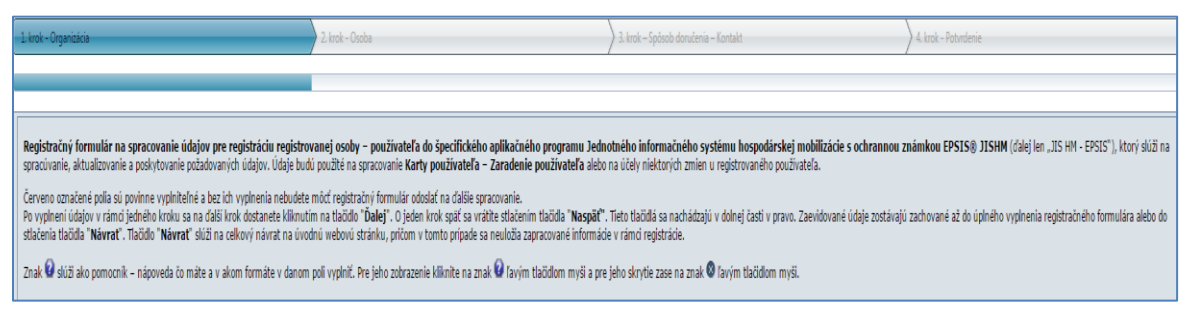

Tento krok je potrebné urobiť čo najskôr, aby sa mohol dokončiť celý proces zmeny používateľa alebo registrácie novej osoby. Príslušný OKR v programe EPSIS následne elektronicky schváli zmenu používateľa a odosiela KPU elektronicky na ďalšie spracovanie systémovému integrátorovi (ďalej len "SI").

Hneď po registrácii musí prísť registrovanej osobe na overený profilový kontakt typu E-mail správa o úspešnej registrácii. Túto správu si uschovajte. V rámci správy bude uvedený aj aktivačný kód na otvorenie zaheslovanej KPU, ktorá príde používateľovi až následne len e-mailom. K správe sú <u>pripojené aj pokyny pre ďalší postup registrácie</u>, ktorý je čiastočne uvedený aj v tomto postupe. Ak správa (z adresy: <u>aplikacia@jishmsr.sk</u>) nepríde, registrácia neprebehla úspešne a je potrebné hneď kontaktovať SI!

4. Zaregistrovanému používateľovi <u>príde len na overený profilový kontakt typu E-mail</u>, ktorý uviedol v registračnom formulári, zaheslovaná KPU (*na jej otvorenie sa zadáva aktivačný kód, ktorý prišiel na overený profilový kontakt typu E-mail po odoslaní registračného formulára*). Ak správa (z adresy: <u>aplikacia@jishmsr.sk</u>) s KPU nepríde v nejakom čase od registrácie, cca do 1 týždňa, kontaktujte svoj OKR alebo SI, ktorý skontroluje prečo nedošlo k zaslaniu KPU!

Túto kartu je potrebné <u>len jedenkrát vytlačiť, podpísať a opečiatkovať, dať dátum</u> a **poslať len v jednom výtlačku** na adresu príslušného OKR na jej schválenie príslušným <u>OKR.</u> OKR neposiela potvrdenú **KPU** subjektu HM, ale môže potvrdený sken **KPU** zapracovať do programu EPSIS, kde je potom dostupná na stiahnutie.

SI zabezpečí vytvorenie/zmenu prístupu používateľa.
 Vytvorenie prístupu nového používateľa hradí MH SR.

- 6. Po doručení podpísanej **KPU** na príslušný OKR bude **KPU** odsúhlasená príslušným OKR a informácia o tom bude OKR zapracovaná v programe EPSIS.
- 7. Po spracovaní KPU zo strany OKR budú následne SI registrovanej osobe zaslané prihlasovacie údaje, ale len elektronicky (na overený profilový kontakt typu E-mail registrovanej osoby). Je potrebné, aby registrovaná osoba pri registrácii uviedla správny profilový kontakt typu Mobil, na ktorý jej príde <u>8 miestny kód</u> pre otvorenie súboru s prístupovými údajmi. Ak správa (z adresy: aplikacia@jishmsr.sk) s prihlasovacími údajmi nepríde v nejakom čase od registrácie, cca do 2 týždňov, kontaktujte svoj OKR alebo SI, ktorý skontroluje prečo nedošlo k zaslaniu prihlasovacích údajov!

Prijatie prihlasovacích údajov na prístup do EPSIS, ktoré Vám SI zašle v zaheslovanej prílohe v rámci zaslaného e-mailu, sa potvrdzuje <u>prvotným prihlásením do programu</u> <u>EPSIS</u> cez adresu: <u>https://www.jishmsr.sk</u> alebo\_https://www2.jishmsr.sk.

Postupujte vždy podľa zaslaných sprievodných listov!!!

- 8. Pre nových používateľov je v súčasnosti dostupných niekoľko videoškolení a manuál na prihlásenie do programu EPSIS. **Podrobnosti k registrácii sa nachádzajú v zaslaných pokynoch** ako je uvedené v bode 3 tohto postupu.
- 9. Ak bude mať nový používateľ už zaslané prihlasovacie údaje, tak je potrebné, aby sa hneď prihlásil do programu EPSIS na dokončenie registrácie! Prístup do programu EPSIS je možný aj z viacerých PC, ktoré sú bezpečné a majú nainštalovanú aplikáciu pre eID klienta a prípadne ovládač k čítačke kariet

Prvotné prihlásenie do programu EPSIS je potrebné vykonať čo najskôr, najlepšie do 1 mesiaca od zaslania prihlasovacích údajov.

Na **Info stránke** máte spracovaný a dostupný na stiahnutie manuál na prvé prihlásenie do programu EPSIS.

| EPs <sup>®</sup> J HM    | Titulná stránka Technická podpora Kontakt O portáli                                                                                                    | Ynhlásenie 🗮 Zmeny 🖹 Registrácia 🛛 Zvolávanie                                                |  |  |  |
|--------------------------|----------------------------------------------------------------------------------------------------|----------------------------------------------------------------------------------------------|--|--|--|
| EPSIS®JIS                | HM Info stránka - Hlavné pracovisko                                                                                                    |                                                                                              |  |  |  |
| Oznamy »                 | Používateľské príručky                                                                                                    |                                                                                              |  |  |  |
| /ideoškolenia »          | Pre používateľov programu EPSIS <sup>®</sup> JISHM sú dostupné na stiabnutie používateľské príručk                                                                                | ov v rámci uvedeného programu v menu PREDPISY A                                              |  |  |  |
| Používateľské príručky » | ŠKOLENIA – aplikačná časť PRÍRUČKY POUŽÍVATEĽA – modul Prehľad príručiek (pôvodne sa príručky nachádzali v aplikačnej časti                                                       |                                                                                              |  |  |  |
| Najčastejšie otázky »    | <ul> <li>microsokolenia, ktoré sa nachádzajú na tejto stránke v ránci menu Videoškolenia alebo v prog<br/>– aplikačná časť VIDEOŠKOLENIA – modul Prehľad videoškoleni.</li> </ul> | rovym pourvareni ouporticane pozret dostupne<br>grame EPSIS®JISHM v menu PREDPISY A ŠKOLENIA |  |  |  |
|                          | Používateľská príručka                                                                                                    | 党 🔍                                                                                          |  |  |  |
|                          | Koordinačno - metodický pokyn                                                                                                    |                                                                                              |  |  |  |
|                          | MH SR reg. č. 18675/2019-1020-38305                                                                                                    |                                                                                              |  |  |  |
|                          | Spôsob prihlasovania do aplikácie EPSIS® JISHM                                                                                                    | 2                                                                                            |  |  |  |
|                          |                                                                                                    |                                                                                              |  |  |  |

Nový používateľ sa prihlasuje do programu EPSIS po zadaní adresy v internetovom prehliadači <u>https://www.jishmsr.sk</u>, resp. <u>https://www.jishmsr.sk</u>, stlačení tlačidla **Prihlásenie**, výbere spôsobu overenia (*používateľ si vyberá možnosť eID ako je zobrazené na nasledujúcom obrázku*), zadaní BOK a prihlasovacích údajov (*postupujte podľa hlásení systému*).

| Reps 🕈 J 🕼 H M Titulná stránka Technická podpora Kontakt O portáli 🍨 Prihlásenie 🖬 Zmeny 🗟 Registrácia 🔮 Zvolávanie |                                                                                                    |      |  |  |  |  |  |  |  |
|----------------------------------------------------------------------------------------------------|----------------------------------------------------------------------------------------------------|------|--|--|--|--|--|--|--|
| EPSIS <sup>®</sup> JISHM Info stránka                                                                               | - Hlavné pracovisko                                                                                                    |      |  |  |  |  |  |  |  |
| Hlavné pracovisko<br>Aplikácia EPSIS <sup>S</sup> JISHM na hlavnom pracovisku<br>https://www.jishmsr.sk »           | Záložné pracovisko<br>Aplikácia EPSIS <sup>®</sup> JISHM na záložnom pracovisku<br>https://www2.jishmsr.sk »<br>https://www2.test.jishmsr.sk »                  | isku |  |  |  |  |  |  |  |
| HOSPODÁRSTVA                                                                                                    | Novinky a aktuality                                                                                                    |      |  |  |  |  |  |  |  |
| SLOVENSKEJ REPUBLIKY                                                                                                | Nová verzia programu EPSIS <sup>®</sup> JISHM 3.02.002 24.04.2021 bola uvoľnená nová verzia programu EPSIS <sup>®</sup> JISHM 3.02.002                          |      |  |  |  |  |  |  |  |
|                                                                                                    | <ul> <li>Nová verzia programu EPSIS<sup>®</sup>JISHM 3.02.001</li> <li>26.03.2021 bola uvoľnená nová verzia programu EPSIS<sup>®</sup>JISHM 3.02.001</li> </ul> |      |  |  |  |  |  |  |  |
|                                                                                                    | <ul> <li>Nová verzia programu EPSIS<sup>®</sup>JISHM 3.01.107</li> <li>12.03.2021 bola uvoľnená nová verzia programu EPSIS<sup>®</sup>JISHM 3.01.107</li> </ul> |      |  |  |  |  |  |  |  |
|                                                                                                    | • Nová verzia programu EPSIS <sup>®</sup> JISHM 3.01.106                                                                                                    |      |  |  |  |  |  |  |  |

Jednotny informacny system hospodarskej mobilizacie SR (dalej len "JIS HM") je sustava technických prostnedkov, programových prostnedkov a metodických pokynov, pricom Špecifický aplikačný program JIS HM s ochrannou známkou EPSIS<sup>®</sup> JISHM (dalej len "program EPSIS<sup>®</sup> JISHM"), ktorá je zaregistrovaná na Úrade priemyselného vlastníctva SR pod č. OZ 226658, je jedným z programových prostriedkov JIS HM.

| EPs  JISHM II Registrácia                                                                                                    |  |
|----------------------------------------------------------------------------------------------------|--|
| EPSIS <sup>®</sup> JISHM - hlavné pracovisko                                                                                                    |  |
| Spôsob overenia                                                                                                    |  |
| Ústredný portál verejnej správy (elD)<br>Pre tento spôsob overenia používateľa musíte mať k dispozícii vlastnú elD kartu s aktívnym čipom a BOK + vlastnú čítačku kariet.                                                                                                    |  |
| SMS overovací kód<br>Pre tento spôsob overenia používateľa musíte mať schválený prístup cez SMS overovací kód na overený autentifikačný mobil alebo cez eID.                                                                                                    |  |
| Na základe rozhodnutia MH SR je od 01. 06. 2021 prístup cez USB token do programu nedostupný. Zrealizujte zmenu spôsobu prihlásenia do programu prostredníctvom eID cez tlačidlo Zmeny, ak ste tak ešte neurobili. Ak máte byť novým používateľom za subjekt hospodárskej mobilizácie, tak sa registrujte prostredníctvom eID cez tlačidlo Registrácia. V prípade potreby kontaktujte používateľskú podporu systému. |  |
| Obnova zabudnutého hesia cez elD                                                                                                    |  |
| Obnova zabudnutého hesla cez elD<br>Pre obnovenie zabudnutého prihlasovacieho používateľského hesla musí byť používateľ registrovaný pre spôsob prihlasovania cez elD.                                                                                                    |  |
| < Spar                                                                                                    |  |

Samozrejme, pred vstupom do programu EPSIS má byť už čítačka kariet aj so správne vloženou eID zasunutá v USB porte PC.

Pre prácu je možné využiť aj v rámci samoštúdia spracované videoškolenia. Tieto sú dostupné len v programe EPSIS ako je uvedené v manuáli na prihlásenie do programu EPSIS.

- 10. Prípadné nejasnosti s prácou v tomto programe EPSIS je možné konzultovať so supportnou službou (telefonicky na tel. č.: 033/5992200 alebo e-mailom na adrese: <a href="mailto:support@jishmsr.sk">support@jishmsr.sk</a>).
- 11. Novému používateľovi odporúčame stiahnuť z internetovej stránky MH SR <u>www.mhsr.sk</u> Hlavné úlohy na zabezpečenie vykonávania opatrení HM na príslušný rok ako aj ďalšie dokumenty a právne predpisy potrebné na zabezpečenie plnenia úloh v oblasti Hospodárskej mobilizácie (*pozrite nasledujúci obrázok*). Prípadne má príslušný OKR spracované vlastné hlavné úlohy. Riaďte sa pokynmi príslušného OKR.

V prípade nejasností kontaktujte zamestnanca príslušného OKR, ktorý má na starosti problematiku Hospodárskej mobilizácie a programu EPSIS.

|                                                                                                    |                                 | Ministerstvo                         | Verejnosť              | Médiá             | EÚ a fondy          | Kontakt |
|----------------------------------------------------------------------------------------------------|---------------------------------|--------------------------------------|------------------------|-------------------|---------------------|---------|
| E Priemysel Energ                                                                                                | jetika <u>-</u> Podnikate       |                                      | 1                      |                   |                     |         |
|                                                                                                    |                                 | □ Informácie o MH                    | ISR                    | Vedenie re        | ezortu              |         |
| MINISTERSTVO                                                                                                    |                                 | <ul> <li>Organizácie rezo</li> </ul> | ortu                   | 🗆 Organizač       | ný poriadok         |         |
| Domov > Ministerstvo > Bezpečnosť a                                                                              | krízové riadenie > HM - hospodá | <ul> <li>Bezpečnosť a kr</li> </ul>  | ízové riadenie         | Legislatív        | a                   | _       |
| <ul> <li>Informácie o MHSR</li> </ul>                                                                            | HM - hospo                      | <ul> <li>Objednávky a fal</li> </ul> | ktúry 2                | Zmluvy            |                     | -       |
| <ul> <li>Vedenie rezortu</li> </ul>                                                                              | пи пооре                        | OPIS                                 |                        | Dotácie           |                     | _       |
| <ul> <li>Organizácie rezortu</li> </ul>                                                                          | Definície v obla                | <ul> <li>EXPO 2017 Asta</li> </ul>   | ina                    | Rozpočet          | MH SR               | -       |
| <ul> <li>Organizačný poriadok</li> </ul>                                                                         | Oslobodzovani                   | Výročné správy                       |                        |                   |                     |         |
| Bezpečnosť a krízové riadenie     Úvod a kontakty                                                                | HM - Hospo                      |                                      |                        |                   |                     |         |
| <ul> <li>– CU - civina ochrana</li> <li>– HM - hospodárska mobilizácia</li> <li>MD - krienyá sizdenia</li> </ul> | Legislatíva                     | 4                                    |                        |                   |                     |         |
| - KI - kritická infraštruktúra                                                                                   | Vzory                           |                                      |                        |                   |                     |         |
| — OOÚ - ochrana osobných údajov                                                                                  | Metodické pokyny, s             | mernice a iné dokumenty              |                        |                   | 5                   |         |
| – US - utajované skutočnosti                                                                                     | Hlavné úlohy r<br>746.7 K [pdf] | na zabezpečenie vykonáva             | nia opatrení HM na prí | slušný rok (PDF)  |                     |         |
| └─ Aktuality                                                                                                    | MU č. 27895/2<br>₅50.3 K [pdf]  | 2016-1020-51389 systémi              | u zabezp. zásob. ŽDT p | ore obyvateľov po | stihnutých KS (PDF) |         |

Vypracoval: Ing. Jana Staračková, koordinátor HM z MH SR

Naposledy aktualizované: 04. 06. 2021